## Segítőkártya 64.

## Kitárolás visszáruzása részlegről (normál felvitellel)

Indító modul: Alkatrészkereskedelem / Munkafolyamatok / Kitárolás

- 1. *Új felvitel* nyomógomb (**E**) megnyomása.
- 2. Kitárolás típusának kiválasztása Részleg visszáru típusra.
- 3. Raktári átadó kiválasztása.
- 4. Átvevő kiválasztása.
- 5. **Részleg** kiválasztása.
- 6. Raktár kiválasztása.
- 7. Majd az OK () nyomógomb megnyomása.
- 8. A **Kitárolás karbantartás** nevű ablakon a **gyári** választógomb megnyomása, majd az Új

*tétel felvitele* (=====) nyomógomb megnyomása.

9. Ekkor megjelenik egy dátumválasztó ablak, ahol ki kell választani, hogy mikori időszakban

kiadott alkatrészeket kell visszáruzni. A dátum beállítása után OK () nyomógomb megnyomása.

10. A megjelenő **Visszáruzható tételek** közül ki kell választani, hogy melyik tételeket kell

visszáruzni (**P**), majd *OK* (**P**) nyomógomb.

- 11. Megjelenik újra a *Kitárolás karbantartás* nevű ablak.
- 12. A Kitárolás karbantartás nevű ablakon az egyéb választógomb megnyomása, majd az

*Új tétel felvitele* (====) nyomógomb megnyomása.

13. Ekkor megjelenik egy dátumválasztó ablak, ahol ki kell választani, hogy mikori időszakban

kiadott alkatrészeket kell visszáruzni. A dátum beállítása után OK () nyomógomb megnyomása.

14. A megjelenő ablakon **Visszáruzható tételek** közül ki kell választani, hogy melyik

tételeket kell visszáruzni (......), majd *OK* (......) nyomógomb.

- 15. Megjelenik újra a **Kitárolás karbantartás** nevű ablak.
- 16. Itt az *OK* ()) nyomógomb megnyomása.
- 17. *Átadható állapotba kerül a kitárolás* (**MM**) nyomógomb megnyomása.
- 18. *Átadva állapotba kerül a kitárolás* (**I**) nyomógomb megnyomása.